iNode 舒中华 2012-12-19 发表

## iOS&Android iNode客户端日志收集方法

| — | 组网需求: |
|---|-------|

无

二、组网图:

无

```
三、 配置步骤:
```

3.1 iOS客户端日志搜集方法

1) 在【日志管理】界面中将日志级别设置为"Detail"

| 运营商 穼    | 下午3:37       |        | 0   |
|----------|--------------|--------|-----|
|          | 日志管理         |        |     |
| 日志级别:    | C            | Detail | ) > |
| 保留最近的日志: |              | 5天     | >   |
| (        | 清除日志<br>获取日志 |        |     |
|          |              |        |     |
| 用户状态     |              |        |     |

## 【图1】

2)复现问题后,点击"获取日志",请根据提示在电脑上输入如下网址即可获取到日志信息,10.1 53.129.36为手机终端IP。

| 4 | .尚 🜩 下午3:40                                                                   |  |
|---|-------------------------------------------------------------------------------|--|
|   |                                                                               |  |
|   | 리 2월 명 - Indormation - ]                                                      |  |
|   | **                                                                            |  |
|   | 请在电脑浏览器中输入<br>http://10.153.129.36.8080/下载日志<br>文件(确保电脑与设备连通).下载完<br>成后关闭该窗口。 |  |
|   | 关闭                                                                            |  |
|   |                                                                               |  |
|   | · · · · · · · · · · · · · · · · · · ·                                         |  |

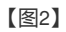

3.2 Android客户端日志搜集方法

1) 首先在【系统配置】中将日志级别调整为"Detail",问题复现后,从下图3的目录中获取日志, 收集整个log目录下的日志,如下图4:

| o <mark>-</mark><br>Aæ | 系统配置    |     | <b>10:</b><br>取計 |
|------------------------|---------|-----|------------------|
| 系统参数配置                 |         |     |                  |
| 下发消息保留时长               | (天)     | þ   |                  |
| 开机自动启动                 |         | 打开  | •                |
| 服务器配置                  |         |     |                  |
| 自动刷新服务器IP              |         | 关闭  |                  |
| 服务器IP地址                | 1.2.2.5 | 5   |                  |
| 日志配置                   |         |     |                  |
| 日志级别                   | 调       | 试   | ▼                |
| 最近保留的日志                | 57      | Ę   | ▼                |
| 删除日志                   |         | 查看E | ]志               |
|                        |         |     |                  |
|                        |         |     |                  |

【图3】

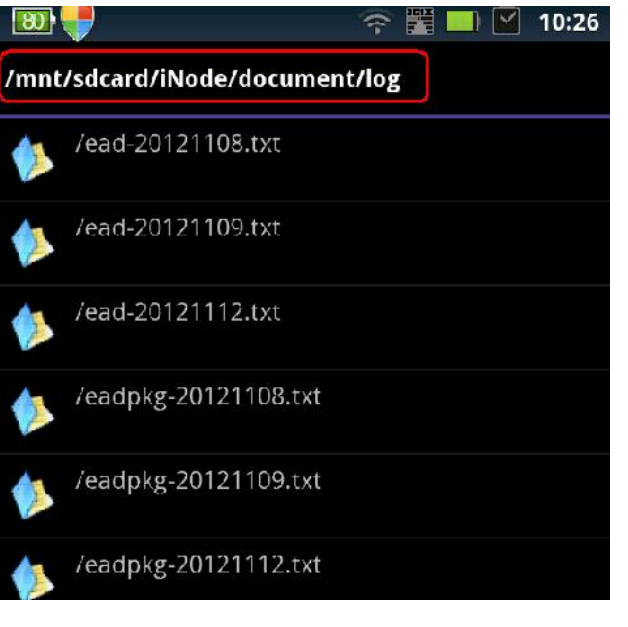

【图4】

四、 配置关键点:

无。